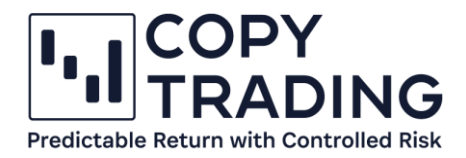

# ANLEITUNG

## IC Markets cTrader Live Konto erstellen (Global)

...IC Markets Global

1:500

### **Ultra-Fast Technology**

Don't miss a thing with our 40ms\*\*\* trade execution speeds

Start Trading Now

Stand: November 2023

+2250

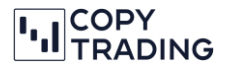

Diese Anleitung richtet sich an Personen außerhalb der EU. Wenn Ihr Wohnsitz jedoch in der EU liegt, müssen Sie einen anderen Broker wählen, der Copy Trading innerhalb der EU ermöglicht. Besuchen Sie unsere Homepage für weitere Informationen: <u>fct.trading</u>.

#### Schritt-für-Schritt Anleitung:

1. IC Markets https://www.icmarkets.com/global/de/ im Browser öffnen

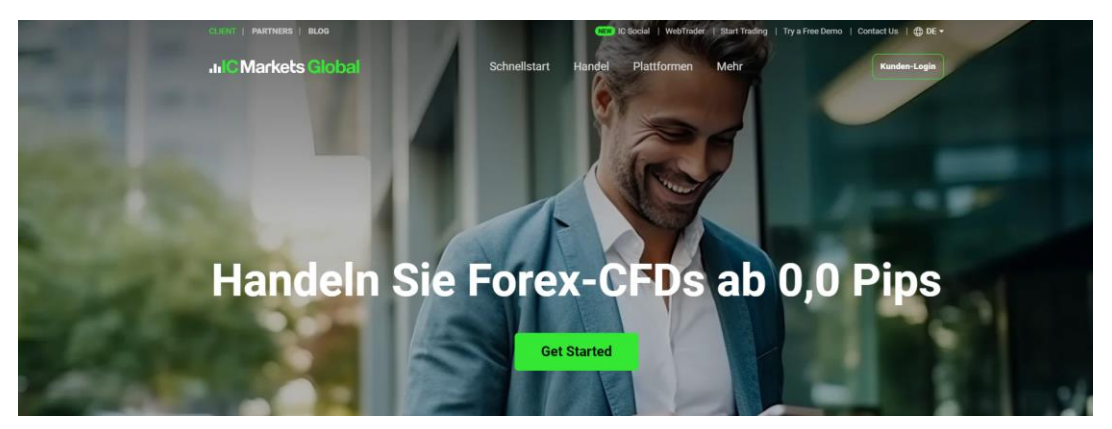

2. Sollte Englisch als Sprache eingestellt sein, finden Sie in der oberen Menüleiste die Möglichkeit, auf Deutsch umzustellen.

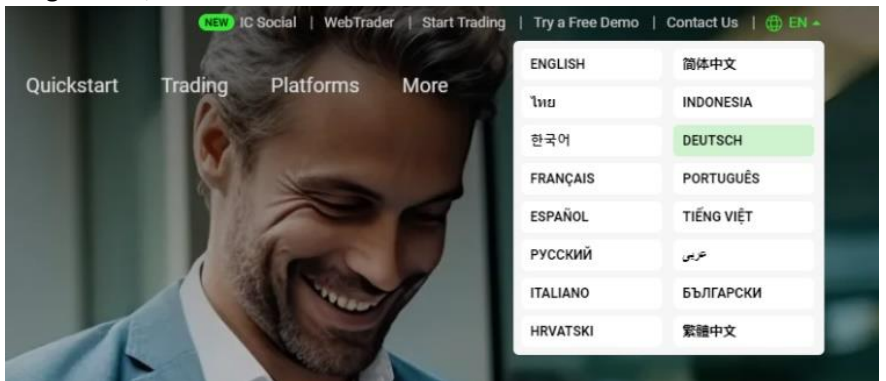

3. Klicken Sie auf die Schaltfläche "Get Started"

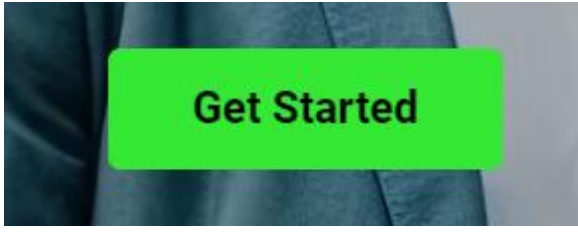

- 4. Geben Sie im nächsten Schritt Ihre persönlichen Daten ein
  - a. Land des Wohnsitzes
  - b. Vorname
  - c. Nachname
  - d. E-Mail
  - e. Telefonnummer

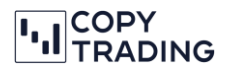

| JIIC Markets Global<br>obal Markets at Your Fingertips    | Geben Sie Ihre persönlichen Daten ein |
|-----------------------------------------------------------|---------------------------------------|
| Deine Persönlichen Details                                | Land des Wohnsitzes<br>Switzerland v  |
| Deine persönlichen Daten                                  | Vorname<br>                           |
| Handelskontokonfiguration                                 | Nachname                              |
| Rezension                                                 | Email                                 |
| Erklärung                                                 | HANDY<br>+41                          |
| Eröffnen Sie ein Konto und<br>beginnen Sie mit dem Handel | NÄCHSTE                               |
| eschätzte Zeit bis zum Abschluss:<br>2 Minuten            | O Data Encrypted & Secured            |

- 5. Geben Sie weitere Daten ein:
  - a. Kontotyp: Individual
     Wenn Sie einen Firmen Account erstellen möchten:
     Kontotyp: Corporate (Dafür brauchen Sie eine LEI-Nummer (für die Schweiz: https://www.leinummer.ch/)
  - b. Geburtsdatum
  - c. Adresse
  - d. Ich wurde durch einen Introducing Broker geworben: 62788

| ul C Markets Global<br>obal Markets at Your Fingertips | Deine persönlichen Daten                                       |
|--------------------------------------------------------|----------------------------------------------------------------|
| Deine Persönlichen Details                             | Wählen Sie Ihren Kontotyp     Individual     Image: Corporate  |
| Deine persönlichen Daten                               | <mark>Geburtsdatum</mark><br>Tag Monat <b>v</b> Jahr           |
| Handelskontokonfiguration                              |                                                                |
| Rezension                                              | Q Ich kann ihre Adresse nicht finden?                          |
| Erklärung                                              | Ch wurde von einem Introducing Broker empfohlen<br>REFERRER-ID |
| Eröffnen Sie ein Konto und beginnen Sie mit dem Handel | 62788                                                          |
|                                                        | DER RÜCKEN NÄCHSTE                                             |
| schätzte Zeit bis zum Abschluss:                       |                                                                |

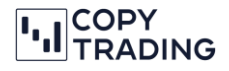

- 6. Konfigurieren Sie Ihr Handelskonto
  - a. Plattform: cTrader Plattform
  - b. Kontotyp: Kontotyp Raw Spread
  - c. Basiswährung: Die gewünschte Basiswährung für Ihr Konto auswählen
     Bitte beachten Sie: Die Basiswährung sollte mit der Überweisungswährung übereinstimmen, um etwaige Wechselgebühren Ihrer Bank zu vermeiden.

| Konfigurieren Sie Ihr Handelskonto         |
|--------------------------------------------|
| Handelsplattform wählen                    |
| MetaTrader4                                |
| Wählen Sie den Kontotyp<br>Raw Spread      |
| Wählen Sie die Basiswährung des Kontos aus |
| DER RÜCKEN NÄCHSTE                         |
| O Data Encrypted & Secured                 |
|                                            |
|                                            |

7. Bitte überprüfen Sie Ihre Angaben. Sollten Sie eine Korrektur vornehmen wollen, können Sie das hier tun. Klicken Sie anschließend auf Nächste

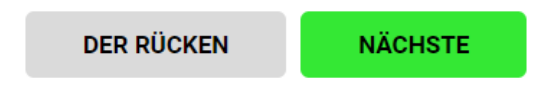

8. Wählen Sie eine Sicherheitsfrage aus.

Die Sicherheitsfrage wird verwendet, um gegebenenfalls Ihre Identität gegenüber dem IC Markets-Support zu bestätigen, sollten Sie deren Unterstützung benötigen.

| Sicherheitsfrage & Antwort                                                                                       |        |  |  |  |
|----------------------------------------------------------------------------------------------------|--------|--|--|--|
| Your secret answer will be used to verify your identity when dealing with us via telephone, live chat and email. |        |  |  |  |
| Was ist Ihre Lieblingsfarbe?                                                                                     | $\sim$ |  |  |  |
| ANTWORT                                                                                                    |        |  |  |  |
| Blau                                                                                                    |        |  |  |  |

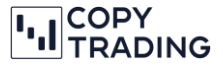

9. Lesen Sie die Erklärung, bestätigen Sie sie und klicken Sie dann auf Nächste.

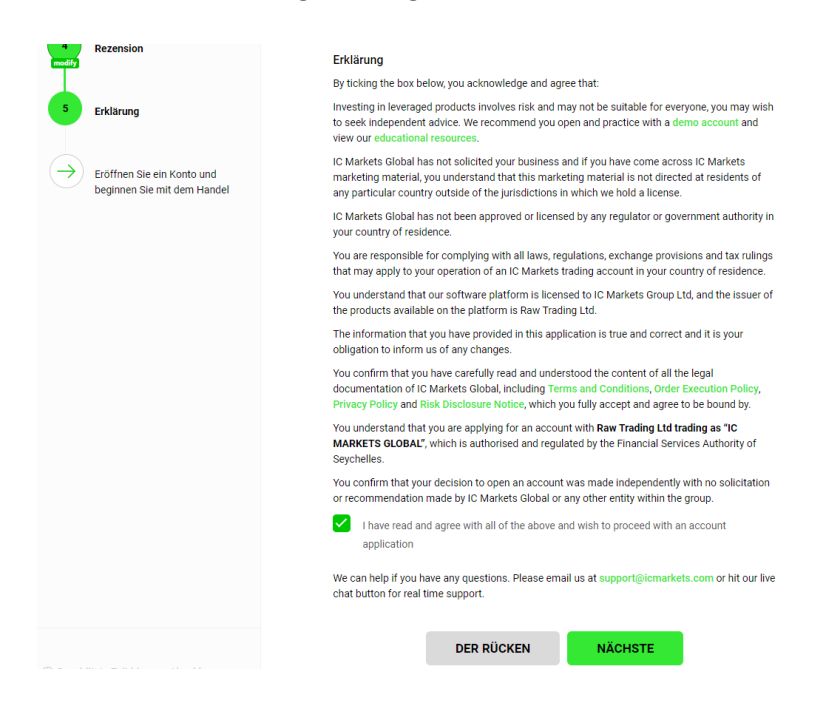

10. Bitte füllen Sie den Fragebogen aus.

Alle Fragen müssen beantwortet werden. Eine Frage gilt als beantwortet, wenn das Feld grün ist.

|                                                                                                    | Income                                                                                                    |                           |                                        |                                             |         |
|----------------------------------------------------------------------------------------------------|----------------------------------------------------------------------------------------------------|---------------------------|----------------------------------------|---------------------------------------------|---------|
| Employment Status                                                                                                    |                                                                                                    |                           |                                        |                                             |         |
| Employed Self-em                                                                                                    | oloyed Retired Student Ur                                                                                                    | employed                  |                                        |                                             |         |
| Investment Amount (U                                                                                                    | D)                                                                                                    |                           |                                        |                                             |         |
| 0 - 20,000 20,001                                                                                                    | 50,000 50,001 - 100,000 More than 10                                                                                                    | 0,000                     |                                        |                                             |         |
| Intended purpose and                                                                                                    | ature of transactions                                                                                                    |                           |                                        |                                             |         |
| Speculative Hedg                                                                                                    | ig Investment Risk Management                                                                                                    | Diversification           |                                        |                                             |         |
| What is your annual in                                                                                                    | ome?                                                                                                    |                           |                                        |                                             |         |
| 0 - 50,000 50,001                                                                                                    | 100,000 100,001 - 250,000 More than                                                                                                    | 250,000                   |                                        |                                             |         |
| What is your estimated                                                                                                    | net worth? ( Total Assets - Total Liabilitie                                                                                                    | s)                        |                                        |                                             |         |
| 0 - 50,000 50,001                                                                                                    | 100,000 100,001 - 250,000 More than                                                                                                    | 250,000                   |                                        |                                             |         |
|                                                                                                    |                                                                                                    |                           |                                        |                                             |         |
|                                                                                                    |                                                                                                    |                           |                                        |                                             |         |
| ADDITIONAL INFO                                                                                                    | RMATION                                                                                                    |                           |                                        |                                             | Next →  |
| ADDITIONAL INFO                                                                                                    | RMATION<br>Ige and Experience                                                                                                    | other Derivative Products |                                        |                                             | Next →  |
| ADDITIONAL INFO<br>Trading Knowle<br>I have experience trading<br>Yes No                                                                                                    | RMATION<br>Ige and Experience                                                                                                    | other Derivative Products |                                        |                                             | Next -> |
| ADDITIONAL INFO<br>Trading Knowle<br>have experience trading<br>Yes No<br>What is your forex trading<br>Beginner Intermedia                                                   | RMATION<br>lge and Experience<br>iorex. Contracts for Difference (CFDs) or<br>experience?<br>Advanced                                               | other Derivative Products |                                        |                                             | Next -> |
| ADDITIONAL INFO<br>Trading Knowle<br>have experience trading<br>Ves No<br>What is your forex trading<br>Beginner Intermedia<br>Derivative products are sa-<br>cantal          | RMATION<br>lge and Experience<br>iorex. Contracts for Difference (CFDs) or<br>experience?<br>e Advanced<br>table as part of my investment objective | other Derivative Products | able to assess the risk involved in th | rading them, including the possibility of J | Next -> |
| ADDITIONAL INFO<br>Trading Knowle<br>have experience trading<br>Ves No<br>What is your forex trading<br>Beginner Intermedia<br>Derivative products are su<br>apatal<br>Ves No | RMATION<br>lge and Experience<br>iorex. Contracts for Difference (CFDs) or<br>experience?<br>e Advanced<br>table as part of my investment objective | other Derivative Products | able to assess the risk involved in t  | rading them. including the possibility of I | Net I   |

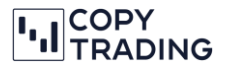

- 11. Im nächsten Schritt ist es erforderlich, ihre Dokumente für die Verifizierung hochzuladen.
  - a. Passkopie
  - b. Adressnachweis, der nicht älter als 90 Tage ist

| nalise your trading account applic<br>se follow the steps below. | ation, we are required to verify your identity. |  |
|------------------------------------------------------------------|-------------------------------------------------|--|
| Government Photo ID                                              | Proof Of Residence                              |  |
|                                                                  | <b>₽</b>                                        |  |
| e.g. Passport   National ID                                      | e.g. Utility bill   Phone/Internet Bill         |  |

12. Passkopie hochladen. Klicken Sie dafür auf das erste Kästchen Government Photo ID.

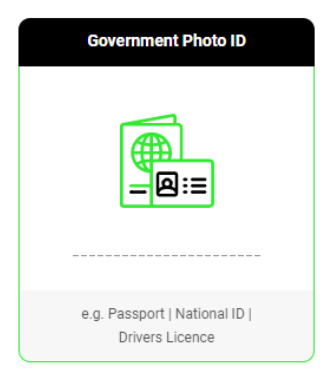

können Ihren Pass (als PDF, DOC, PNG oder JPG) über "Browse File" von Ihrem PC hochladen, auf dem Sie die Registrierung durchführen. Klicken Sie dann auf "Upload".

| Government Photo ID                                                                                                    |                                                                                                    | ×     |
|----------------------------------------------------------------------------------------------------|----------------------------------------------------------------------------------------------------|-------|
|                                                                                                    |                                                                                                    |       |
| e.g. Passport   National ID  <br>Drivers Licence                                                                                                    | Drag and drop your files here or                                                                     |       |
| <ul> <li>Your Photo ID must be valid and clearly showing your Name, Date of Birth and Expiry/Issue date</li> <li>Your Photo ID should be in colour</li> <li>Piease attach the front and back of your document as separate files</li> <li>Chevid be different to the alteration and accurded</li> </ul> | <b>Browse File</b><br>File Type .pdf, .gif, .png, .doc, .docx, .jpeg and jpg<br>Max File Size 12 Mb. |       |
| documents                                                                                                    |                                                                                                    |       |
|                                                                                                    | رث Up                                                                                                | bload |

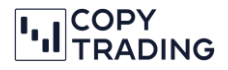

- 13. Adressnachweis hochladen
  - a. Für den Nachweis gelten Strom, Gas und Wasserrechnungen, Telefon oder Internet Rechnungen oder ein Kontoauszug mit Ihrer Adresse
  - b. Der Nachweis darf beim Hochladen nicht älter als 90 Tage sein

| Proof Of Residence                                          |
|-------------------------------------------------------------|
| <b>£</b>                                                    |
| e.g. Utility bill   Phone/Internet Bill  <br>Bank Statement |

#### Adressnachweis auch über Browse File hochladen und auf Upload klicken

| Proof Of Residence                                                                                                    |                                                                              | × |
|----------------------------------------------------------------------------------------------------|------------------------------------------------------------------------------|---|
| <b>A</b>                                                                                                    |                                                                              |   |
| e.g. Utility bill   Phone/Internet Bill  <br>Bank Statement                                                               | Drag and drop your files here                                                |   |
| Should be a full page document, clearly showing<br>your name, residential address (no P.O. Box)                           | Browse File                                                                  |   |
| <ul> <li>Should be dated within last 90 days and show<br/>provision of services such as money owed or<br/>paid</li> </ul> | File Type .pdf, .grdj, .doci, .doci, .jjeng and jipg<br>Max File Size 12 Mo. |   |
| <ul> <li>Should be different to other already provided<br/>documents</li> </ul>                                           |                                                                              |   |
| What if I only have a P.O.Box 👔                                                                                           |                                                                              |   |
|                                                                                                    |                                                                              |   |
|                                                                                                    |                                                                              |   |
|                                                                                                    |                                                                              |   |
|                                                                                                    |                                                                              |   |
|                                                                                                    | رژی Upload                                                                   |   |

14. Nach dem Hochladen Ihrer Dokumente, erhalten Sie die Meldung, dass IC Markets Ihre Dokumente erhalten hat und sie bearbeitet werden. Sie werden per E-Mail benachrichtigt, sobald die Überprüfung abgeschlossen ist.

Normalerweise dauert die Verifizierung 1-2 Tage. Sollten Probleme mit den Dokumenten auftreten, werden Sie ebenfalls per E-Mail benachrichtigt und aufgefordert, weitere Daten hochzuladen.

Bitte beachten Sie, dass Gelder erst überwiesen werden können, sobald Ihr Konto erfolgreich verifiziert ist.

| OUTCHINGIN FILOTO ID                     | FIOU OI Residence                                                                                                    |  |
|------------------------------------------|----------------------------------------------------------------------------------------------------|--|
|                                          |                                                                                                    |  |
|                                          | Success                                                                                                    |  |
| e.g. Passport   Natio<br>Drivers Licence | vie nave received your documents and are busy processing ment. Once our review is complete, we win contact you<br>Via email. |  |
| Looking for your previous                | FUND YOUR ACCOUNT                                                                                                    |  |
|                                          |                                                                                                    |  |
|                                          |                                                                                                    |  |
|                                          |                                                                                                    |  |

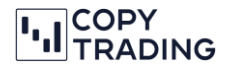

#### Nach der Verifizierung

- 15. sollten nun eine E-Mail mit den Zugangsdaten für die Secure Client Area von IC Markets erhalten haben. Der Betreff dieser E-Mail sollte 'Secure Client Area Login Details' lauten. Bitte beachten Sie: IC Markets ist Ihr Broker, wo Ihre Konten verwaltet werden. Das Kopieren von Trades findet auf der Handelsplattform cTrader statt.
- 16. Im E-Mail sehen Sie Ihre Zugangsdaten für IC Markets (nicht cTrader!). Wenn Sie im E-Mail auf den Link *Secure Client Area* klicken, gelangen Sie wieder zum IC Markets Dashboard mit Ihrer Kontenübersicht.

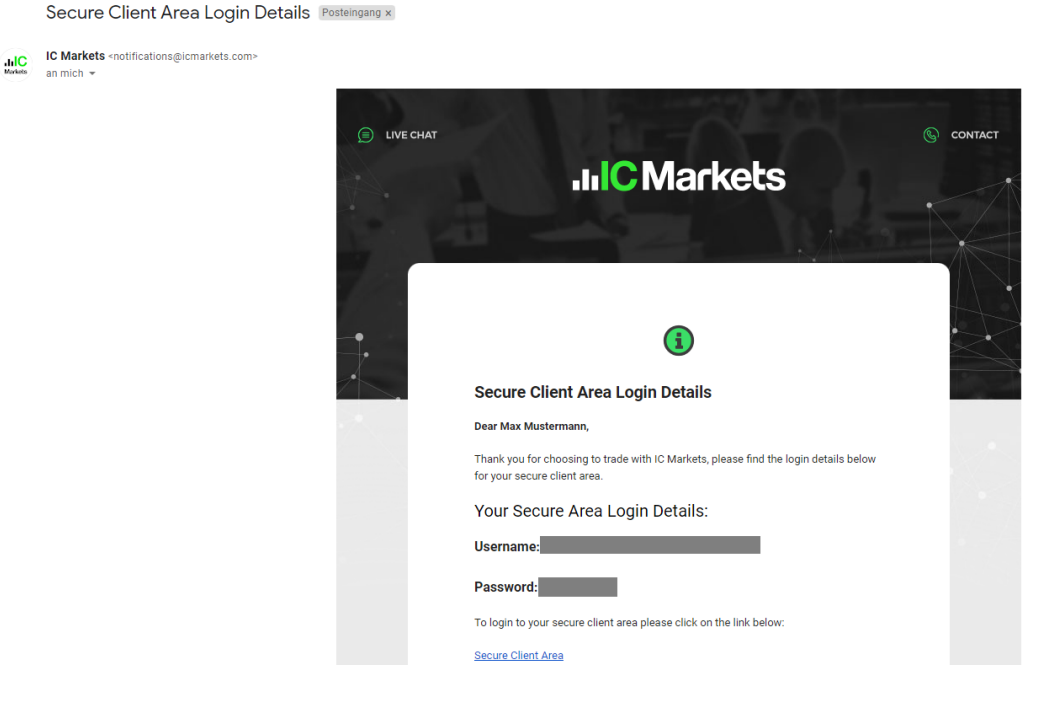

17. Um Ihr Passwort zu ändern, gehen Sie auf die IC Markets-Plattform, klicken Sie rechts oben auf Ihren Namen und wählen Sie dann "Change Password" aus.

| - opiosal                                                            | locuments       | í. |  |  |
|----------------------------------------------------------------------|-----------------|----|--|--|
| 용 Account                                                            | Details         | >  |  |  |
| 合 Change                                                             | Password        | >  |  |  |
| [→ Logout                                                            |                 |    |  |  |
|                                                                      |                 |    |  |  |
|                                                                      |                 |    |  |  |
|                                                                      | מפנ             |    |  |  |
| E CHANGE PASSWO                                                      | DRD             |    |  |  |
| CHANGE PASSW                                                         | DRD             |    |  |  |
| CHANGE PASSWO                                                        | DRD             | •  |  |  |
| CHANGE PASSWO                                                        | DRD             | 0  |  |  |
| CHANGE PASSWO<br>DId password:<br>New password:<br>2onfirm password: | UPDATE PASSWORD | •  |  |  |
| CHANGE PASSWO                                                        | UPDATE PASSWORD | •  |  |  |

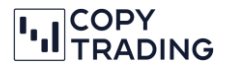

18. Sobald Ihr Konto verifiziert ist, wird Ihr Trading-Account erstellt. Sie erhalten mindestens zwei E-Mails von IC Markets und cTrader mit Ihren Zugangsdaten für den cTrader. Bitte überprüfen Sie auch Ihren SPAM-Ordner.

Beachten Sie: Die Zugangsdaten für IC Markets sind nicht identisch mit denen für den cTrader.

a. 1. E-Mail: Info, dass der Account mit einer cTrader ID verknüpft wurde

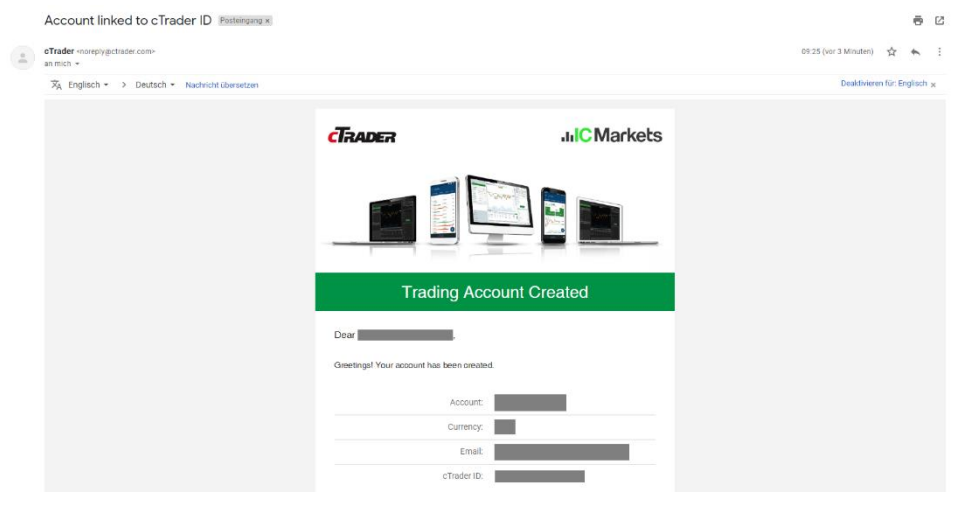

b. 2. E-Mail: cTrader Login Daten; Sie müssen im E-Mail auf *Generate cTrader ID Pasword* klicken und ein Passwort erstellen.

|   | Welcome to cTrader ID Petteraeva x                                                                                                    | 8 C                                     |
|---|----------------------------------------------------------------------------------------------------|-----------------------------------------|
| 1 | chader ID enceptygenate com-<br>a men +                                                                                                    | 09:25 (vor 5 Minuten) 🔅 🔦 🗄             |
|   | % Englisch + → Deutsch + Nachricht übersetzen                                                                                                    | Deaktivieren für Englisch <sub>18</sub> |
|   | Conception   Conception Conception Con |                                         |
|   | CTRADER ID                                                                                                    | -                                       |
|   | SET YOUR PASSWORD                                                                                                    |                                         |
|   | Prease enter the new password for your Clrader ID<br>with e-mail                                                                                                    |                                         |
|   | Password                                                                                                    |                                         |
|   | Repeat new password                                                                                                    |                                         |
|   | Password 💿                                                                                                    |                                         |
|   |                                                                                                    |                                         |
|   | Reset Password                                                                                                    |                                         |
|   |                                                                                                    |                                         |

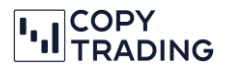

19. Mit Ihren cTrader Daten können Sie sich jetzt bei cTrader (<u>https://ct-sc.icmarkets.com/</u>) anmelden. In der rechten oberen Ecke finden Sie Ihre cTrader ID und Ihren Kontostand.

| · Passa Salah                                                                                                    |                                                                                                    | 💥 English         | <b>F</b>                                |                                                                                                    | Annaldes Streets                                                                                                    |
|----------------------------------------------------------------------------------------------------|----------------------------------------------------------------------------------------------------|-------------------|-----------------------------------------|----------------------------------------------------------------------------------------------------|----------------------------------------------------------------------------------------------------|
|                                                                                                    |                                                                                                    |                   |                                         |                                                                                                    |                                                                                                    |
| -                                                                                                    |                                                                                                    |                   |                                         |                                                                                                    |                                                                                                    |
| 11110                                                                                                    | <ul> <li>Methods and the second second s<br/>Second second secon</li></ul> |                   | rkate                                   |                                                                                                    |                                                                                                    |
| and some                                                                                                    |                                                                                                    |                   | NCLO                                    |                                                                                                    | 1 and 1 and 1 and 1                                                                                                    |
| and the second                                                                                                    |                                                                                                    |                   |                                         |                                                                                                    |                                                                                                    |
| and and                                                                                                    |                                                                                                    |                   |                                         |                                                                                                    |                                                                                                    |
| -                                                                                                    |                                                                                                    | LOCIN             | SIGNUR                                  |                                                                                                    |                                                                                                    |
| RANAL STREET                                                                                                    |                                                                                                    | LOG IN            | SIGNOP                                  |                                                                                                    |                                                                                                    |
| 100071                                                                                                    |                                                                                                    |                   |                                         |                                                                                                    | had a loose for and                                                                                                    |
| 40100                                                                                                    |                                                                                                    | -                 |                                         |                                                                                                    |                                                                                                    |
| 1000                                                                                                    |                                                                                                    |                   |                                         |                                                                                                    |                                                                                                    |
|                                                                                                    |                                                                                                    |                   |                                         | (in the second second s |                                                                                                    |
| service                                                                                                    |                                                                                                    | A                 |                                         |                                                                                                    | and the second second s |
| a second                                                                                                    |                                                                                                    |                   |                                         |                                                                                                    |                                                                                                    |
| 1000                                                                                                    |                                                                                                    |                   |                                         |                                                                                                    |                                                                                                    |
| -                                                                                                    |                                                                                                    | Keen me logged in |                                         |                                                                                                    |                                                                                                    |
| Less-                                                                                                    |                                                                                                    | toop no rogged in |                                         |                                                                                                    |                                                                                                    |
| 1001074                                                                                                    |                                                                                                    |                   |                                         |                                                                                                    | Target-1.1489 Page (8.3 (808.13)                                                                                                    |
| 100040                                                                                                    |                                                                                                    |                   |                                         |                                                                                                    |                                                                                                    |
| elector .                                                                                                    |                                                                                                    | LOG IN            | £.                                      |                                                                                                    |                                                                                                    |
| #1#121#                                                                                                    | <b>II-11</b>                                                                                                    |                   |                                         |                                                                                                    |                                                                                                    |
| ALC: PT                                                                                                    |                                                                                                    | or Log In wi      | th                                      |                                                                                                    |                                                                                                    |
|                                                                                                    |                                                                                                    |                   | 0000015                                 |                                                                                                    |                                                                                                    |
| within actival at                                                                                                    |                                                                                                    | FACEBOOK          | GOOGLE                                  |                                                                                                    |                                                                                                    |
|                                                                                                    |                                                                                                    |                   |                                         |                                                                                                    |                                                                                                    |
| CR TROP IN                                                                                                    |                                                                                                    |                   |                                         |                                                                                                    |                                                                                                    |
| CONTRACTOR OF                                                                                                    |                                                                                                    |                   |                                         |                                                                                                    |                                                                                                    |
| 6                                                                                                    |                                                                                                    |                   |                                         |                                                                                                    |                                                                                                    |
|                                                                                                    | (                                                                                                    |                   | (FILM TRATING                           | FM                                                                                                    |                                                                                                    |
|                                                                                                    |                                                                                                    | ISAEV3402         | FIX commission                          | <b>S</b> 18                                                                                                    |                                                                                                    |
|                                                                                                    | INTERNAL                                                                                                    | CERTIFIED TYPE II | and and and and and and and and and and | nt FX feating                                                                                                    |                                                                                                    |
| and the second second s |                                                                                                    |                   |                                         |                                                                                                    |                                                                                                    |

#### 20. Sie haben die Registrierung erfolgreich abgeschlossen

Sobald Ihr Account verifiziert ist, können Sie das Geld auf Ihren Account überweisen. Fahren Sie dafür mit der nächsten Anleitung, wie Sie Geld auf Ihren Account überweisen, fort.

21. Wenn Sie Ihre Dokumente für die Verifizierung noch nicht hochgeladen haben, müssen Sie sich bei IC Markets anmelden. In der linken Menüleiste können Sie die Option *Verfiy your account* auswählen und die Dokumente gemäß Schritt 11 hochladen

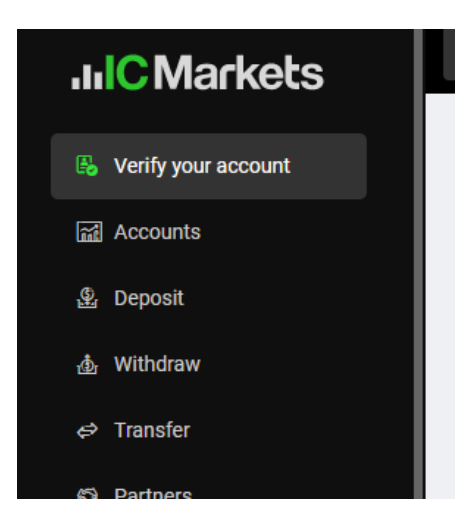